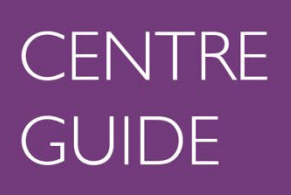

0

0

Q

ateway

\*

Ô

•

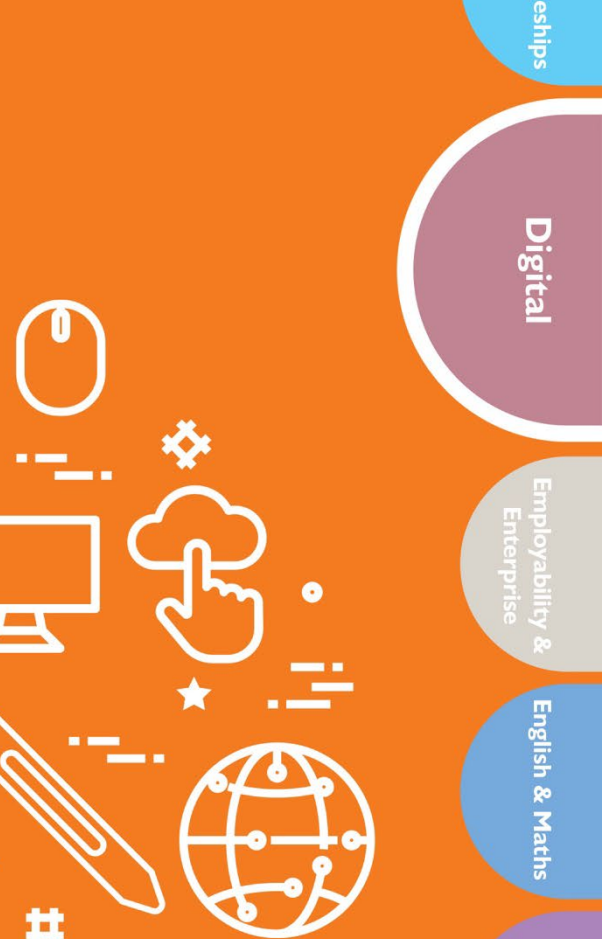

0

ESOL

ersonal & Socia Development

Professional Development

Essential Digital Skills Surpass Guidance for Candidates

ocational

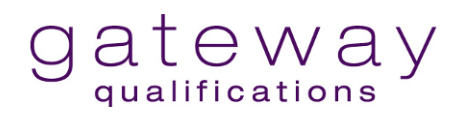

## Contents

| Timings                                | 3 |
|----------------------------------------|---|
| Entry Level 3 Essential Digital Skills | 3 |
| Level 1 Essential Digital Skills       | 3 |
| Opening the test                       | 4 |
| Enter your keycode                     | 4 |
| Confirm your details                   | 4 |
| Enter your PIN                         | 5 |
| Introduction and preferences           | 6 |
| During the test                        | 7 |
| Working your way around                | 7 |
| Submitting your test                   | 8 |

# Timings

### **Entry Level 3 Essential Digital Skills**

#### Number of parts: 3

#### Total marks available: 44

Total Time: 1 hour 30 minutes (+ 15-minute break)

#### Instructions to Candidates:

- The assessment must be taken in one session. You may have a 15-minute break between Parts 1 and 2.
- Read each task carefully.
- You can change an answer at any point within the session.
- To return to a task during a session, either select the task number on the left-hand side or click the back button.

#### **Resources:**

• You may use a bilingual dictionary.

### Level 1 Essential Digital Skills

#### Number of parts: 3

#### Total marks available: 54

**Time:** 1 hour 45 minutes (+ 15-minute break)

#### Instructions to Candidates:

- You may have a 15-minute break between Parts 1 and 2.
- Read each task carefully.
- To return to a task, either select the task number on the left-hand side or click the back button.

#### Resources

• You may use a bilingual dictionary.

## **Opening the test**

### Enter your keycode

Click on this link or copy it into your browser address bar: <u>https://gateway.surpass.com/secureassess/htmldelivery/</u>

Enter the keycode your Tutor has given you. (This is the **longest** of the two codes you have been given). Then click **OK**.

| Enter Keycode                               |      |
|---------------------------------------------|------|
|                                             |      |
| Test Delivery                               |      |
| Please enter your 8 character HTML Keycode. |      |
| • ОК                                        |      |
| ✓ System Check Preferences                  |      |
| Surpass - Powering Assess                   | ment |

### **Confirm your details**

You will then be asked to confirm your name and test name.

If these are correct, click Yes.

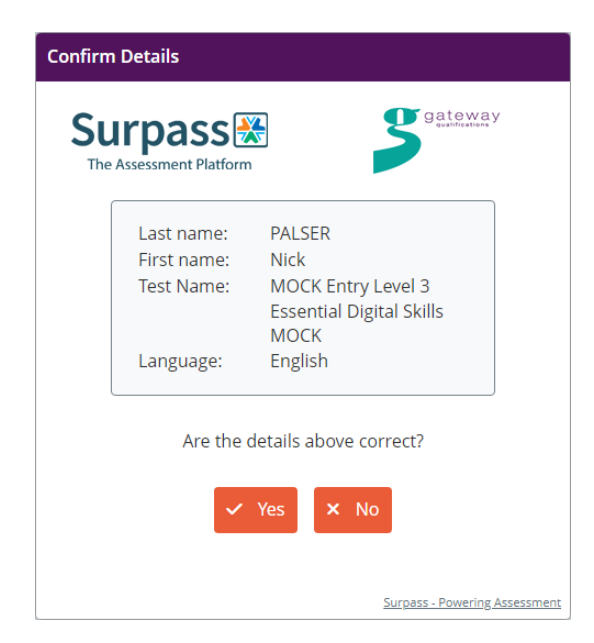

## Enter your PIN

Enter the PIN you have been given. (This is the **shorter** of the two codes you have been given.)

Click Enter.

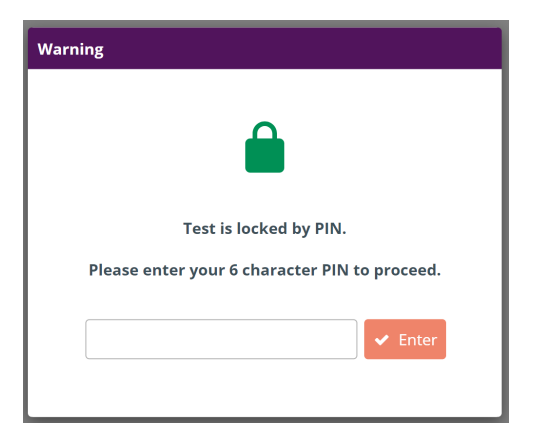

### Introduction and preferences

You will now see an introduction page.

| Preferences                                                   | Page: E3 EDSQ Mock3 Introduction Section: Introduction                                                                                                    | Progress 0% Close                           |      |  |  |  |
|---------------------------------------------------------------|----------------------------------------------------------------------------------------------------|---------------------------------------------|------|--|--|--|
| Default colour scheme                                         | Test: MOCK Entry Level 3 Essential Digital Skills MOCK THIS IS A MOCK ASSESSMENT Gateway Qualifications Entry Level 3 in Essential Digital Skills                                               | Candidate: PALSER I                         | Nick |  |  |  |
| Black Text with<br>Cream<br>Background                        | Number of parts: 3<br>Total marks available: 44<br>Total Time: 1 hour 30 minutes (+ 15 minute break)                                                                                            |                                             |      |  |  |  |
| Black Text with<br>Yellow<br>Background<br>Background         | Instructions to candidates: The assessment must be taken in one session. You may have a 15 minute break between Parts 1 and 2. Read each task carefully.                                        |                                             |      |  |  |  |
| Yellow Text with<br>Black with Black<br>Background Background | You can change an answer at any point within the session.     To return to a task during a session either select the task number on the left hand side or click the back button.                |                                             |      |  |  |  |
| Black Text with<br>Light green<br>Background<br>Background    | <ul> <li>Candidates may use a paper-based or online bilingual dictionary in the assessmen<br/>online dictionary, it should be on the same device that is being used for the live ass</li> </ul> | it room. Where learners access an sessment. |      |  |  |  |
|                                                               | Task Task Description                                                                                                    | Marks                                       |      |  |  |  |
| 20% = 100%                                                    | Part 1 Task 1 Creating a folder<br>Task 2 Searching for your local post office<br>Task 3 Booking a table at a restaurant<br>Task 4 Paying a deposit for your booking                            | 4<br>3<br>5<br>5                            |      |  |  |  |
|                                                               | Tack 5 Creating a social media charity poster                                                                                                    | 0                                           | *    |  |  |  |
| 🗸 OK 🗶 Cancel                                                 | ☆ ⅲ                                                                                                    | Start the Project                           | >    |  |  |  |
|                                                               |                                                                                                    |                                             |      |  |  |  |

In the bottom left corner, there is a **'preferences'** button. Click on this if you would like to make some changes to how you view your test. You can change the background colour, the font colour, and the contrast of the screen.

Click Start the Project to begin the test.

Start the Project >

## **During the test**

### Working your way around

The test is broken down into sections, e.g., Section 1, Section 2. Each part contains tasks.

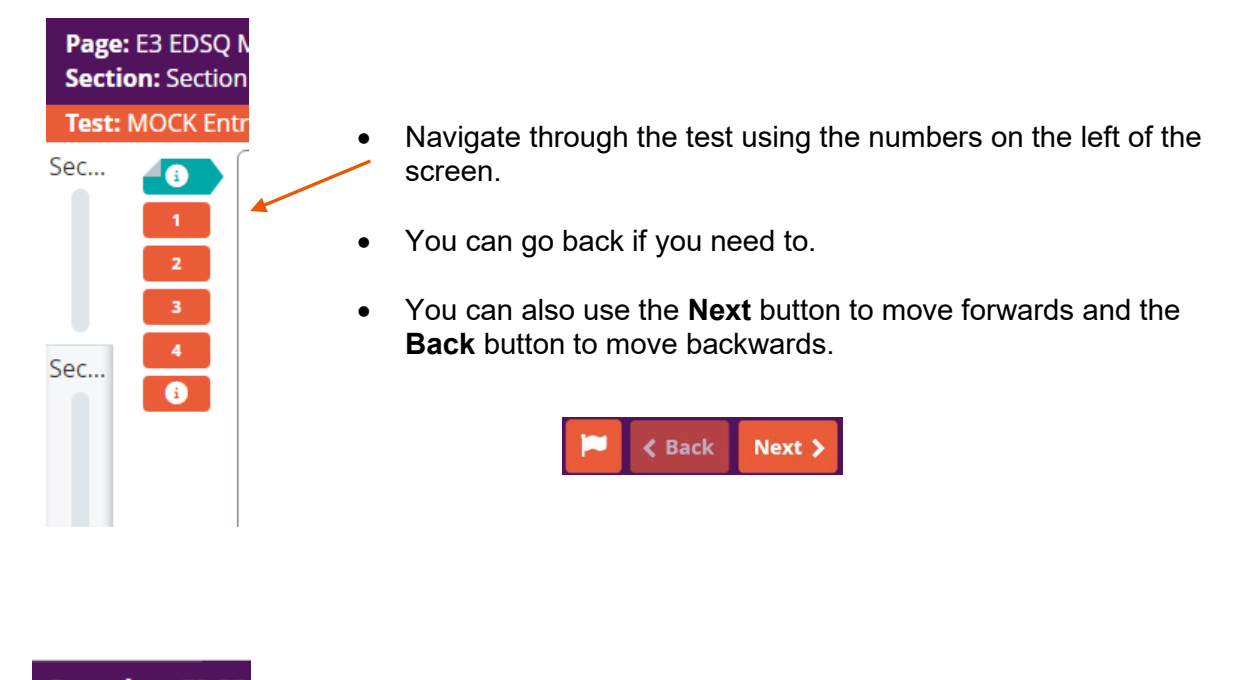

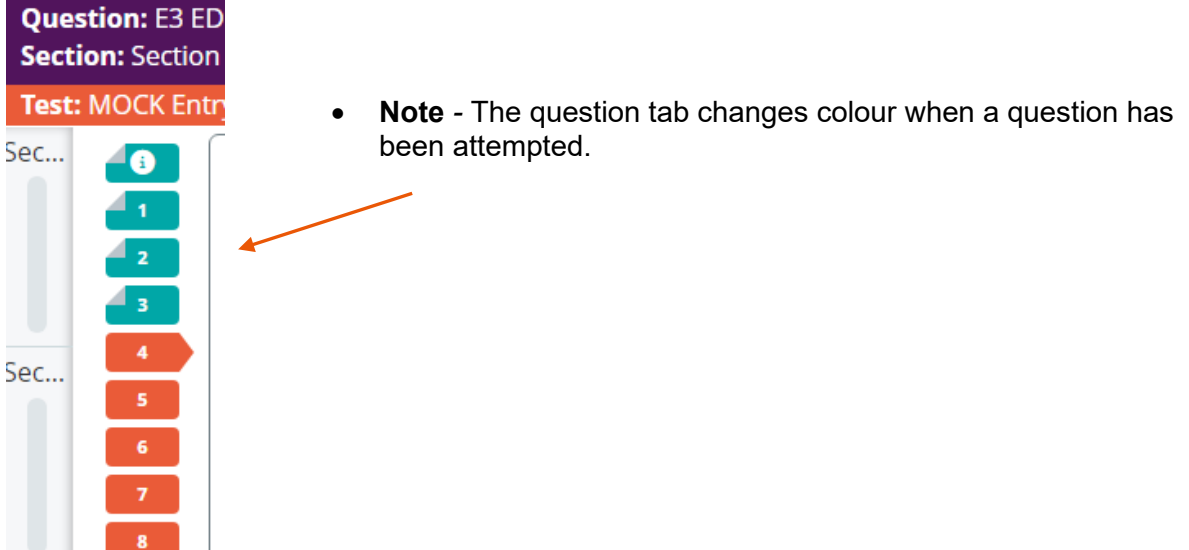

### Submitting your test

When you have finished the test and are ready to submit it, click the **Close** button at the top right-hand corner of the screen.

|  | Page: EDSQ E3 Mock3 End<br>Section: Section 3 | Progress 11% | Close |
|--|-----------------------------------------------|--------------|-------|
|--|-----------------------------------------------|--------------|-------|

You will see the following message:

| Close                                                                                                    |
|----------------------------------------------------------------------------------------------------|
| Would you like to close or finish the project?                                                                  |
| If you select close, your answers will not be<br>submitted for marking and you can finish the<br>project later. |
| If you select finish, your answers will be submitted and you will not be able to return to the project.         |
| Close project and finish later                                                                                  |
| Finish project and submit answers                                                                               |
| Cancel                                                                                                    |

Click Finish project and submit answers to end the test.

You will see the following message:

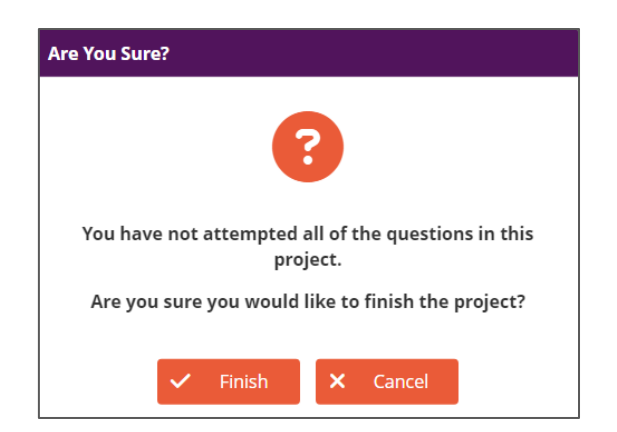

Click Finish.

You will see the following message:

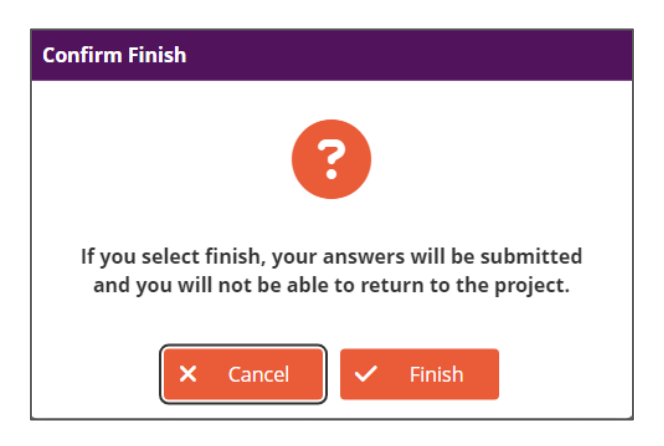

### Click Finish.

Note: Once you have clicked Finish, you cannot re-open the test.

If you need any help with this, you can ask the test Supervisor.

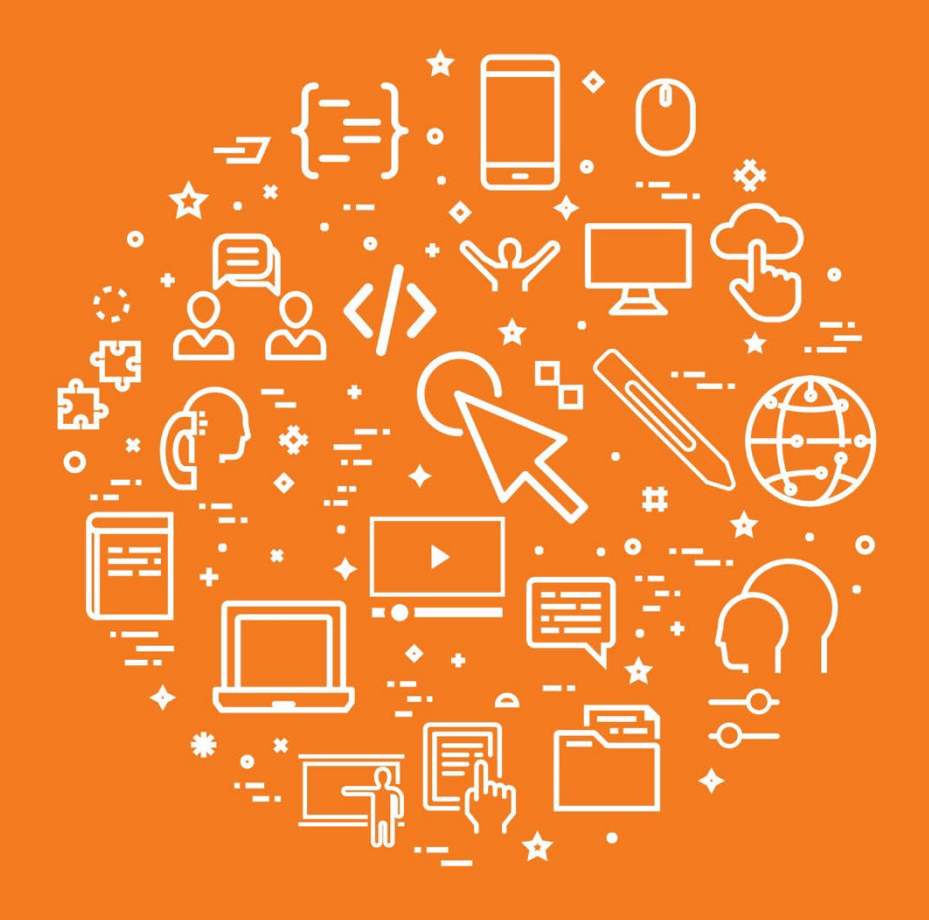

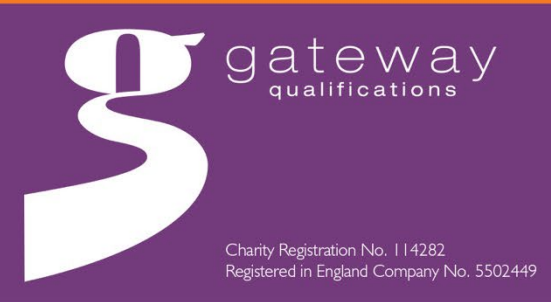

enquiries@gatewayqualifications.org.uk www.gatewayqualifications.org.uk Tel: 01206 911 211